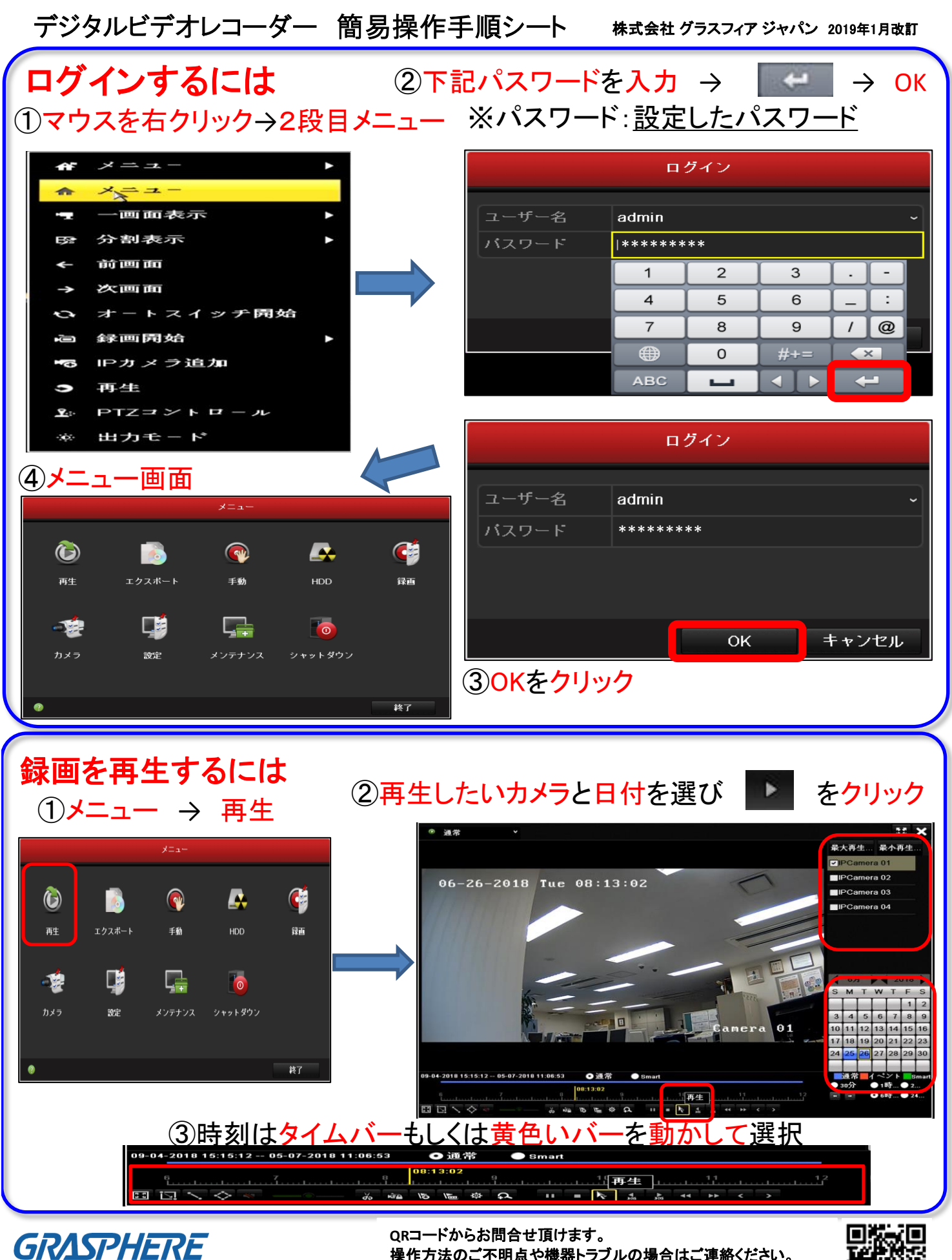

グラスフィア

操作方法のご不明点や機器トラブルの場合はご連絡ください。 お問合せフォームトトト

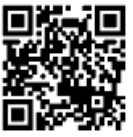

| <b>録画データの取り出し(バックアップ)には</b><br>①USBメモリを本体前面のUSBポートに接続<br>②メニュー → エクスポート ③バックアップしたい期間を検索する                                                                                                    |
|----------------------------------------------------------------------------------------------------|
| #生 $t / 2 / 2 - 1$ VCA検索手動HDD●●●●●●●●●●●●●●●●●●●●●●●●●●●●●●●●●●●●●●●●●●●●●●●●●●●●●●●●●●●●●●●●●●●●●●●●●●●●●●●●●●●●●●●●●●●●●●●●●●●●●●●●●●●●●●●●●●●●●●●●●●●●●●●●●●●●●●●●                                                                                                    |
| Image: Prove J2J Image: Prove J2J < |
|                                                                                                    |
| アイイスネ レビB Flack Disk 1.1   アメイスネ レビB Flack Disk 1.2   アメイスネ レビB Flack Disk 1.2   アメイス 2014 12 Disk Plack Disk 1.2 レビB Flack Disk 1.2   レビB Flack Disk 1.2 レビB Flack Disk 1.2   レビB Flack Disk 1.2 レビB Flack Disk 1.2   レE Flack Disk 1.2 レビB Flack Disk 1.2   レビB Flack Disk 1.2 レビB                                                                                                    |
| <b>時刻合わせをするには</b><br>①メニュー → 設定                                                                                                    |
| ・・・・・・・・・・・・・・・・・・・・・・・・・・・・・                                                                                                    |
| ③適用をクリック<br>④メニュー → シャットダウン → 再起動<br>ジャットダウン → 再起動<br>ジャットダウン → 再起動<br>ジャットダウン<br>● クァット<br>● クァット シャットダ…<br>● キャンセル<br>● キャンセル                                                                                                    |

*GRASPHERE <i>7777* 

QRコードからお問合せ頂けます。 操作方法のご不明点や機器トラブルの場合はご連絡ください。 ぉ問合せフォームトトト

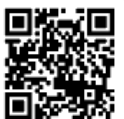